Institut du Sacré-Cœur de Nivelles

# Mode d'emploi de l'élève

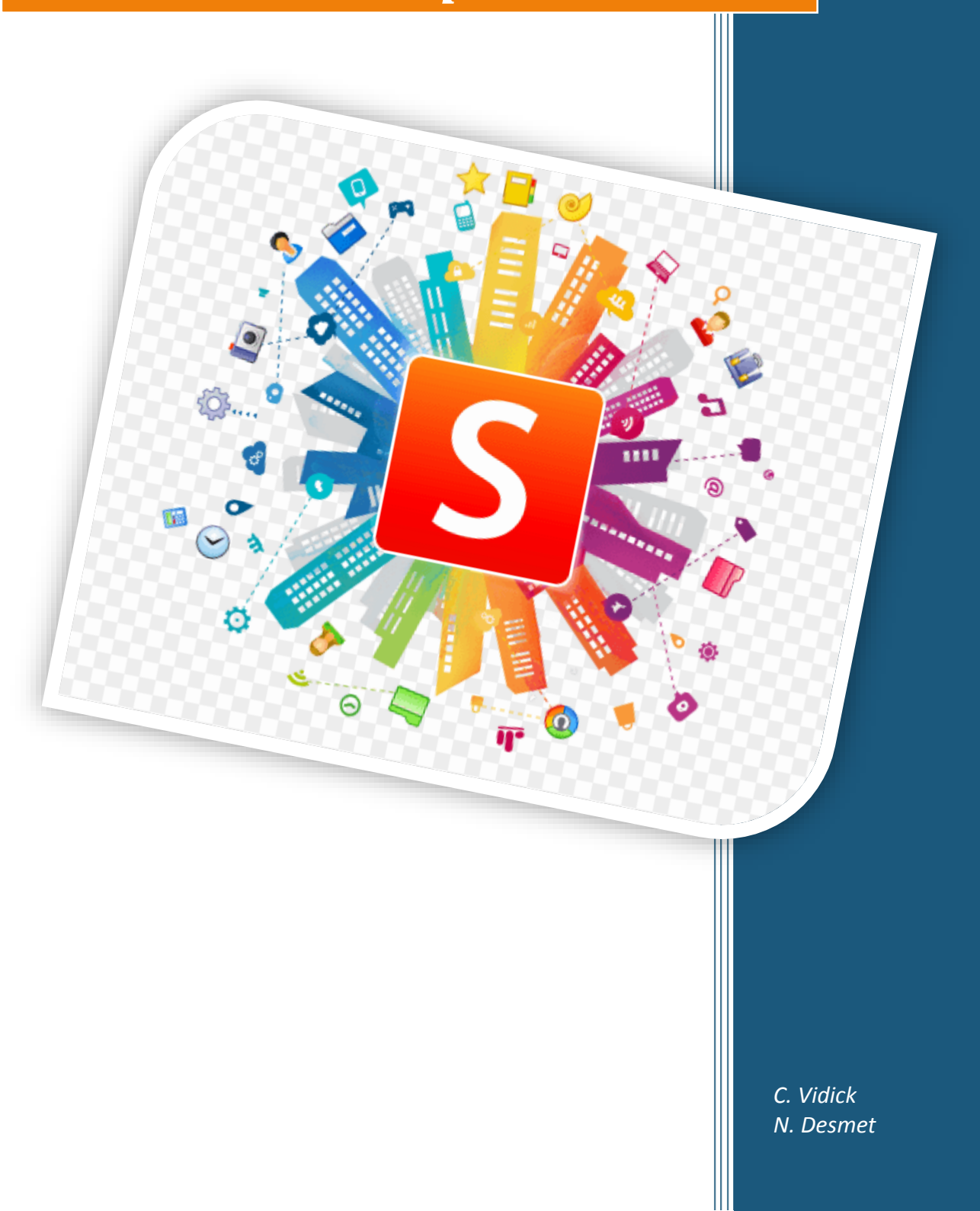

## Table des matières

| Tab | le des matières                                                | .2 |
|-----|----------------------------------------------------------------|----|
| 1.  | Se connecter à Smartschool                                     | .3 |
| 2.  | La messagerie interne                                          | .5 |
| 3.  | Accéder aux documents de cours                                 | .6 |
| 3   | 3.1 Les actualités des cours                                   | .6 |
|     | 3.1 Accéder à un document, lien web, devoir ou à des exercices | .6 |
| 3   | 3.2 Réaliser un parcours                                       | .6 |
|     | 3.3 Rendre un devoir                                           | .7 |
| 4.  | Les raccourcis administratifs                                  | .8 |
| 4   | 1.1 Mes documents                                              | .8 |
| 4   | I.2 Album photo                                                | .8 |
| 5.  | Mot de passe oublié                                            | .8 |
| 6.  | Coordonnées des référents                                      | .9 |
| 7.  | L'application pour Smartphone et tablette                      | .9 |

1. Se connecter sur la page <u>https://iscnivelles.smartschool.be</u>

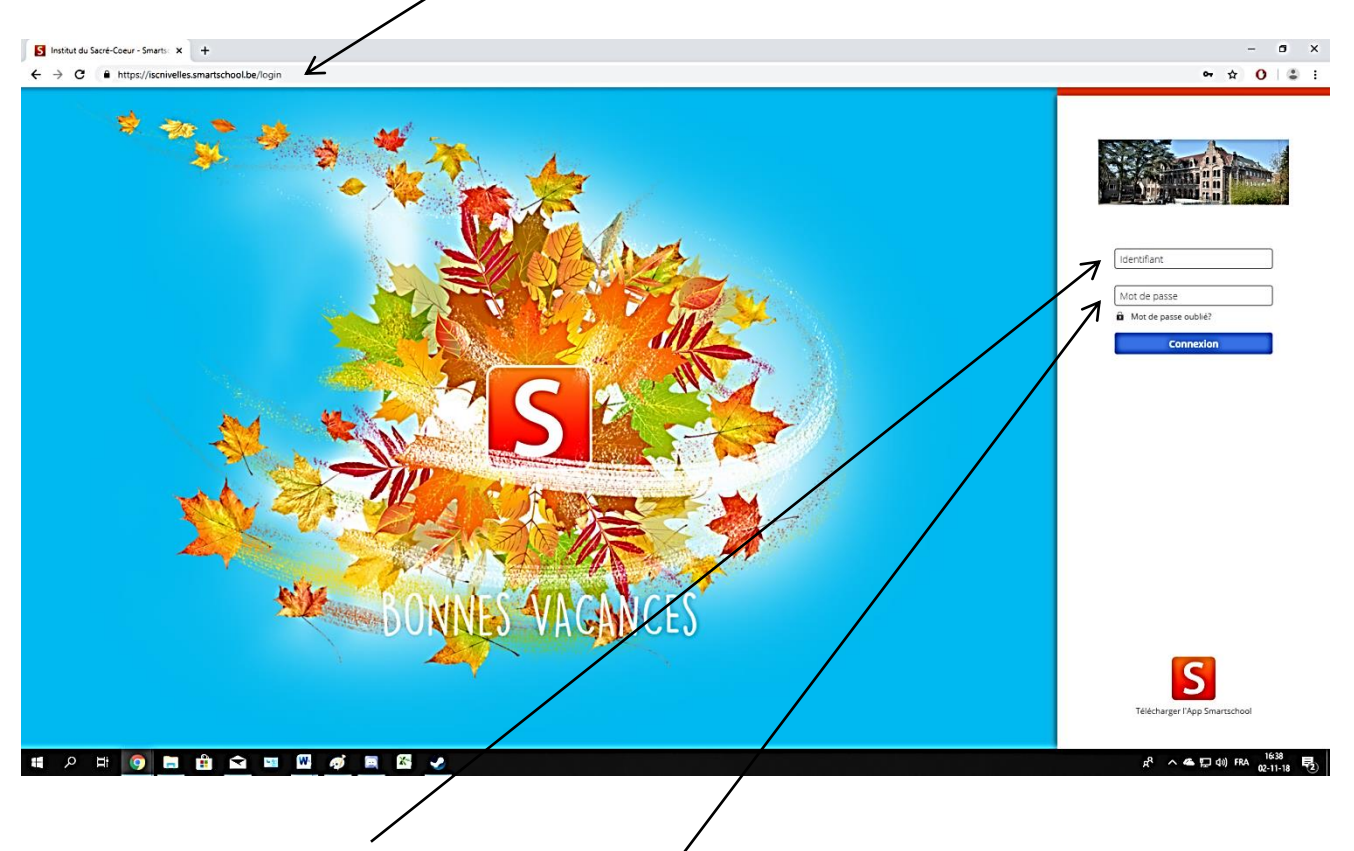

- 2. Introduire votre identifiant et votre mot de passe.
- 3. Accepter les conditions générales d'utilisation.

| 4. | Modifier votre mot de                                                                                  |                                                                                                    |
|----|----------------------------------------------------------------------------------------------------|----------------------------------------------------------------------------------------------------|
|    | passe.                                                                                                 |                                                                                                    |
|    | Celui-ci doit<br>contenir au<br>minimum 8<br>caractères et<br>respecter au moins<br>3 des 4 conditions | Vertifient: N.Desmet<br>Vertifient: N.Desmet<br>Vertifient: N.Desmet |
|    | maiquees.                                                                                              | contenir un autre caractère (*!?/)  Répétez le nouveau mot de passe:                                                                                                    |
| 5. | Répéter votre<br>nouveau de passe.                                                                     | Le nouveau mot de passe a été répété correctement.     Annuler   Enregistrer                                                                                                    |

6. Vérifier votre adresse mail et cliquer sur « Envoyer l'email de confirmation ».

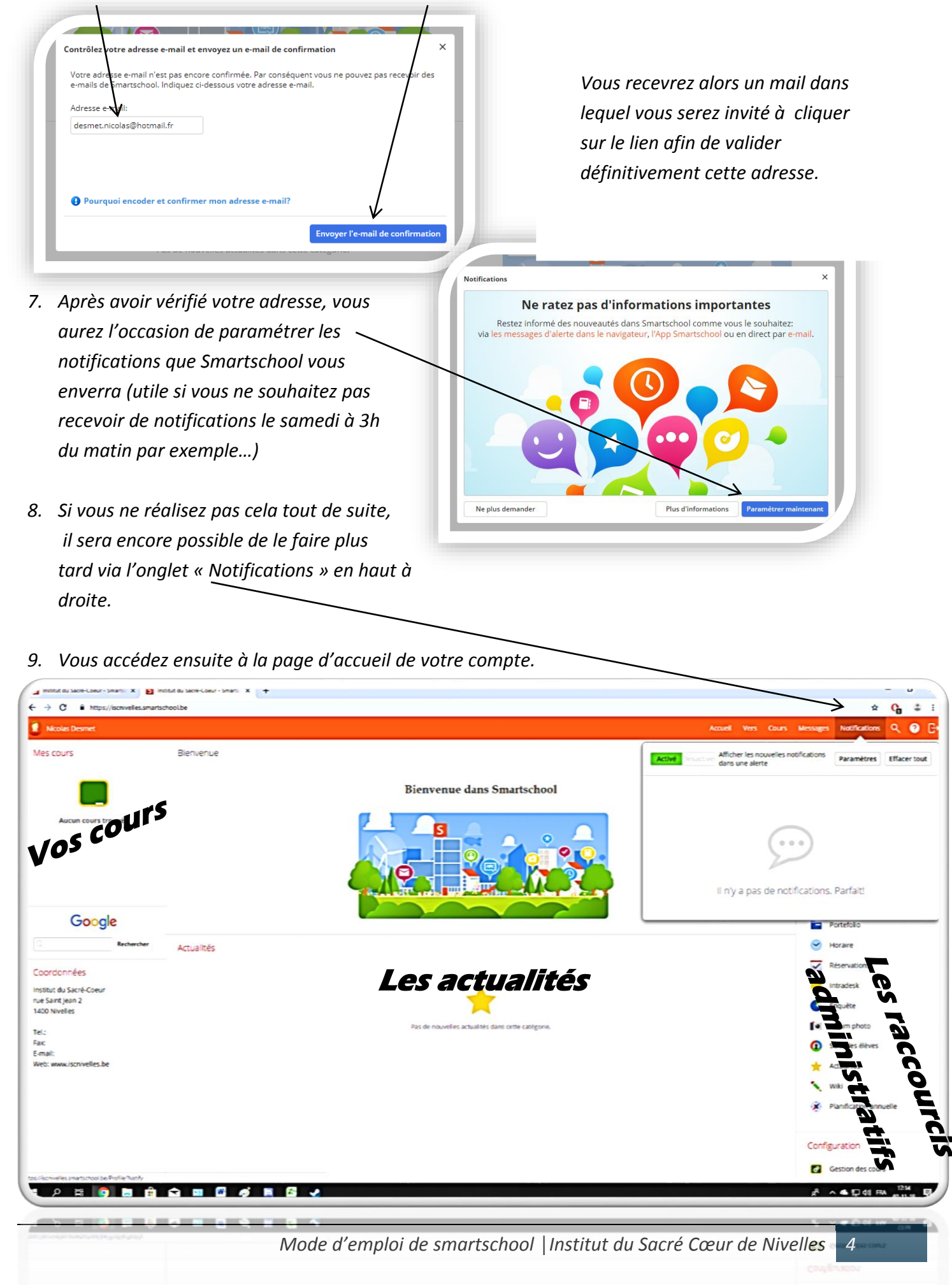

## 2. La messagerie interne

La messagerie interne Smartschool vous permet de communiquer avec l'ensemble des membres de l'école (professeurs, élèves)

1. Rendez-vous dans l'onglet « Messages ».

Vous pourrez ici consulter les messages reçus, mais également en envoyer en cliquant sur la croix.

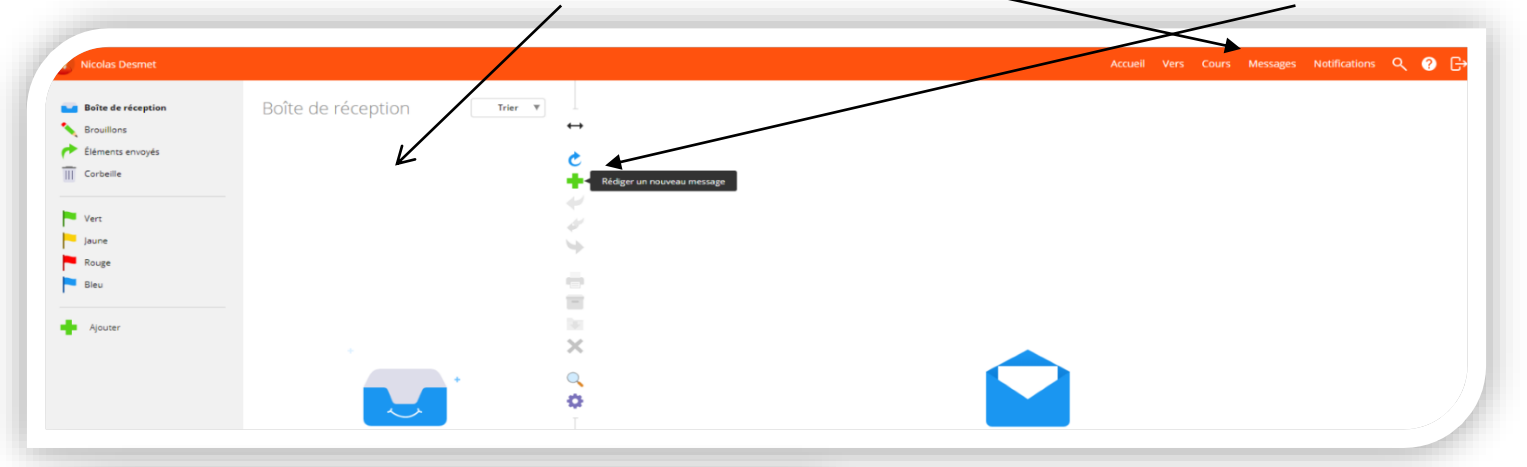

| Envoyer       Comptes principaux       Comptes secondaires         A:       A:       A:         C:       A:       A:         C:       A:       A:         C:       A:       A:         C:       A:       A:         C:       A:       A:         C:       B:       B:         C:       B:       C:         C:       B:       C:         C:       B:       C:         C:       B:       C:         C:       B:       C:         C:       C:       C:         C:       C:       C:         C:       C:       C:         C:       C:       C:         C:       C:       C:         C:       C:       C:         C:       C:       C:         C:       C:       C:         C:       C:       C:         C:       C:       C:         C:       C:       C:         C:       C:       C:         C:       C:       C:         C:       C:       C:         C: <th>2.</th> <th>Une nouvelle fenêtre s'ouvre, insérer votre<br/>texte dans le cadre inférieur.<br/>Cliquer sur la croix afin de sélectionner la/le<br/>personne/s (ou le groupe de personnes) à<br/>qui vous voulez envoyer ce message.</th> <th>es</th> | 2.                         | Une nouvelle fenêtre s'ouvre, insérer votre<br>texte dans le cadre inférieur.<br>Cliquer sur la croix afin de sélectionner la/le<br>personne/s (ou le groupe de personnes) à<br>qui vous voulez envoyer ce message.      | es     |
|----------------------------------------------------------------------------------------------------|----------------------------|----------------------------------------------------------------------------------------------------|--------|
|                                                                                                    | 4.                         | A nouveau, une nouvelle fenêtre s'ouvre<br>dans laquelle vous allez sélectionner dans le<br>colonne de droite, la personne (ou le group<br>de personnes) concernée en cliquant sur le<br>carré blanc en face de ceux-ci. | a<br>e |
| <ul> <li>5. Cliquer sur la flèche afin de valider<br/>la sélection.</li> <li>6. Cliquer sur la disquette pour enregistrer<br/>la sélection.</li> <li>7. Terminer en cliquant sur « Envoyer »</li> </ul>                                                                                                    | personne:<br>ésultats<br>9 | Résultats nes, groupes ou classes souhaité(e)s Sélection C C C C C C C C C C C C C C C C C C C                                                                                                    |        |

#### 3. Accéder aux documents de cours

Pour accéder aux documents postés par vos professeurs, cliquer sur le cours désiré en haut à gauche de la page d'accueil.

Il existe énormément de possibilités dans Smartschool : vous pouvez visionner, télécharger des liens, des documents, des exercices, des vidéos, réaliser des parcours d'activités pour préparer interrogations et examens, poster un devoir ou travail,...

Nous allons voir dans cette rubrique comment accéder à un simple document et quelques autres généralités, mais nous vous invitons à consulter la rubrique « Cours » du menu d'aide, où sont expliquées dans le détail les innombrables possibilités de cet outil.

|     | Olivier Dubois                                                                                |
|-----|-----------------------------------------------------------------------------------------------|
| Mes | cours                                                                                         |
| 7   | 3TR1 - FRANCAIS<br>3TR1 - FRANCAIS 5H/S<br>Physique - 3TT sciences<br>PHYSIQUE - 3TT SCIENCES |

## 3.1 Les actualités des cours

Chaque fois que vous vous rendez dans un cours, vous arriverez sur la page d'actualités de ce cours reprenant différentes informations importantes liées à ce cours. **Veillez à bien la lire lors de chaque passage !** 

#### urs, ours tes liées à passage ! Olivier Dubois Physique - 3TT sciences Examen Calendrier Documents Calendrier Documents

3.1 Accéder à un document, lien web, devoir ou à des exercices

| 1. Cliquer sur l'onglet document, lien web,<br>devoir ou exercices dans le menu de<br>gauche | Actualités du cours | Documents           Documents           Document Word - 1789.06 KB - 2018-11-19 19:59 |
|----------------------------------------------------------------------------------------------|---------------------|---------------------------------------------------------------------------------------|
| 2. Cliquer sur le document que vous désirez                                                  | Documents           | Exercices supplémentaire - pression hydrostatique                                     |
| consulter (sur le texte pour le visualiser en                                                | Parcours            | Decement Word - 57.76 KiB - 2018-11-19 19:53                                          |
| ligne et sur la flèche verte pour le                                                         | Ciens web           |                                                                                       |
| télécharger)                                                                                 | Devoirs             |                                                                                       |
|                                                                                              | Exercices           |                                                                                       |

## 3.2 Réaliser un parcours

Un parcours est un ensemble de documents à consulter, d'exercices à réaliser,..., préparé par le professeur en vue d'une remise en ordre, d'une préparation de contrôle, d'examen,...

| Pour réaliser un parcours :         | n parcours : Olivier Dubois Physique - 3TT sciences |                                                                                                    |   |
|-------------------------------------|-----------------------------------------------------|----------------------------------------------------------------------------------------------------|---|
| 1 Cliquer sur l'onglet parcours     | 31                                                  | Actualités du cours       Parcours > Chapitre 2 - les fluides         Calendrier       Préparation de l'interrogation sur la pression hydrostatique         Documents | - |
| 2. Cliquer sur le parcours souhaité | 4                                                   | Parcours                                                                                                    |   |

Mode d'emploi de smartschool | Institut du Sacré Cœur de Nivelles 6

| 3. Cliquer sur les différentes       | Préparation de l'interrogation sur la pres                                                                            | Préparation de l'interrogation sur la pression hydrostatique |  |  |
|--------------------------------------|----------------------------------------------------------------------------------------------------|--------------------------------------------------------------|--|--|
| sur la flèche verte pou <del>r</del> | Théorie                                                                                                    | Cours - les fluides - 19 novembre 201                        |  |  |
| télécharger le document              | <ul> <li>Ia pression hydrostatique : théorie</li> <li>Exercices</li> <li>pression hydrostatique: exercices</li> </ul> |                                                              |  |  |
|                                      | Exercices supplémentaire - pression hydrostatique                                                                     |                                                              |  |  |
|                                      | Terminé: 25%                                                                                                    |                                                              |  |  |

## 3.3 Rendre un devoir

Il existe dans Smartschool une zone de transfert vous permettant de rendre travaux et devoirs au professeur qui pourra vous les renvoyés corrigés.

1. Cliquer sur l'onglet « Zone de transfert » et sur le dossier de transfert (dossier vert) correspondant à votre devoir.

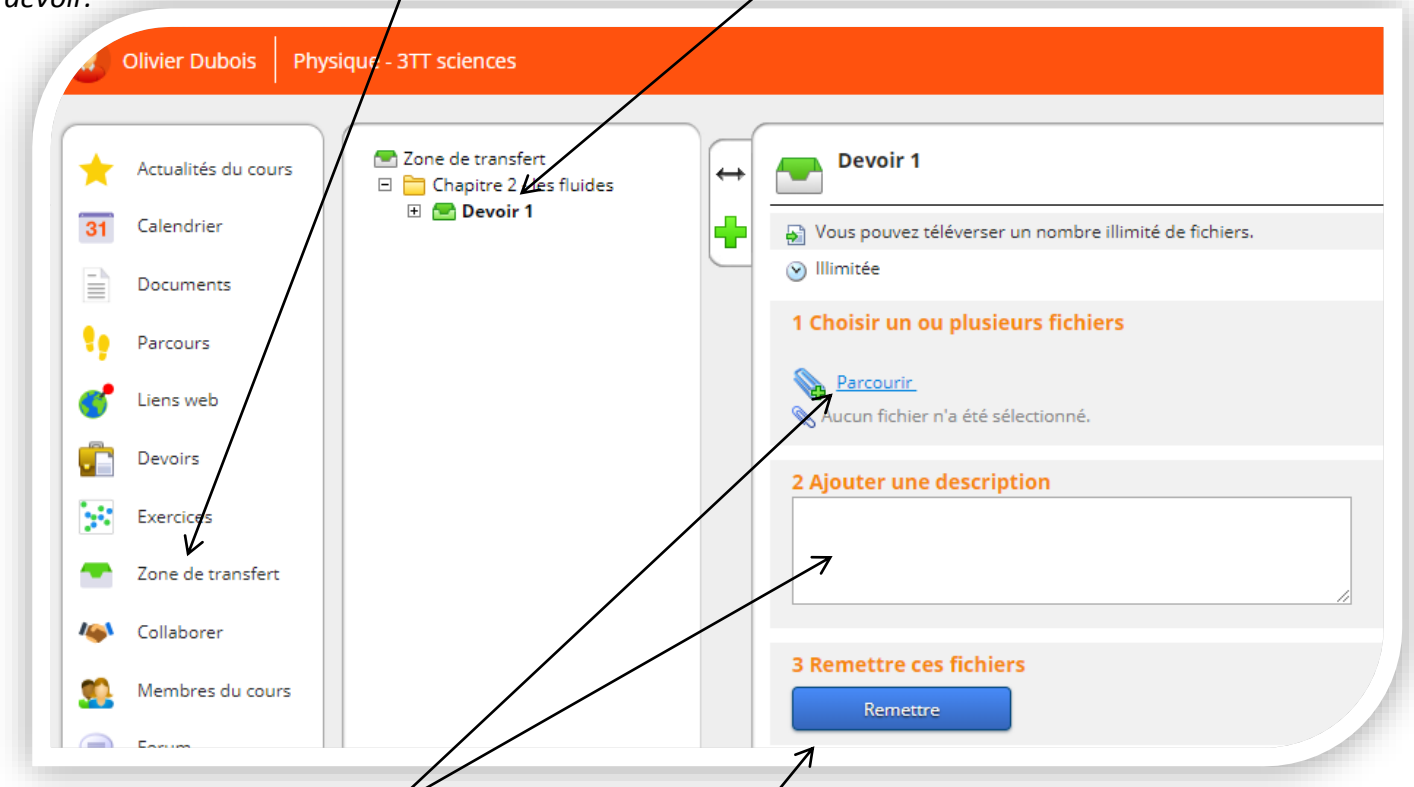

Cliquer sur l'hyperlien « Parcourir » et sélectionner le devoir que vous voulez rendre sur votre ordinateur.
 Ajouter un commentaire si besoin et cliquer sur « Remettre »

## 4. Les raccourcis administratifs

## 4.1 Mes documents

Il s'agit d'un endroit où vous pouvez stocker tous vos documents (comme une dropbox, google drive, etc)

Il n'y a pas de limite de stockage donc profitez-en, c'est une sécurité supplémentaire de vos clés USB, disques durs externes,... contre la perte de données.

## 4.2 Album photos

Les photographies réalisées lors des différents événements se déroulant à l'école ou lors des sorties scolaires se retrouveront dans cette partie de la plateforme.

Smartschool étant un espace privé, réduisant l'accès aux seuls membres de notre communauté scolaire il permet donc la diffusion de ces photographies à l'intérieur de celui-ci.

Il va sans dire qu'il est **strictement interdit** de récupérer et de diffuser ces photographies par quelque moyen que ce soit **sous peine de sanction**.

## 5. Mot de passe oublié...

Si vous oubliez votre mot de passe mais que vous avez indiqué votre adresse email, vous pouvez le réinitialiser en cliquant sur le lien de la page de connexion « Mot de passe oublié ? »

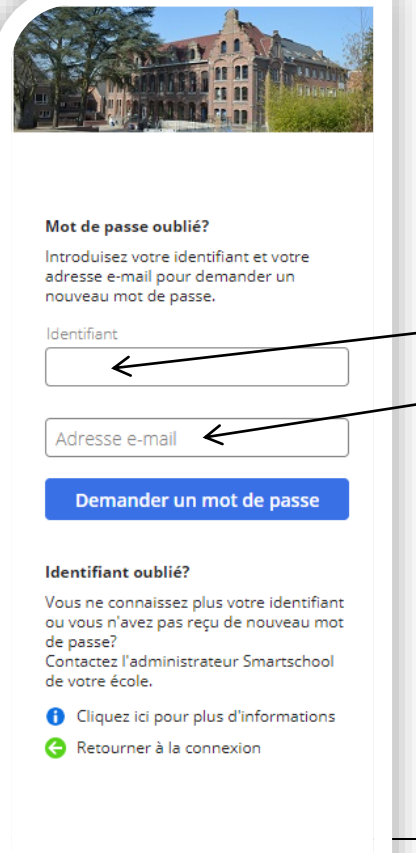

- 1. Insérer votre identifiant.
- 2. Indiquer votre adresse mail.
- 3. Cliquer sur « Demander un mot de passe ».

*Vous recevrez alors un mail contenant un lien vous permettant de paramétrer un nouveau mot de passe.* 

Si vous n'avez pas enregistré d'adresse mail ou que vous n'avez plus accès à cette adresse, contacter votre référent.

publié?

Connexion

Mode d'emploi de smartschool | Institut du Sacré Cœur de Nivelles 8

## 6. Coordonnées des référents

*La répartition des référents est la même que pour les bulletins. Pour rappel :* 

- Pour le 1er degré et le 2e degré **TQ et P:** Charline Vidick - chavidick@hotmail.com

- Pour le 2e degré général et le 3e degré : Nicolas Desmet - desmet.nicolas@hotmail.fr

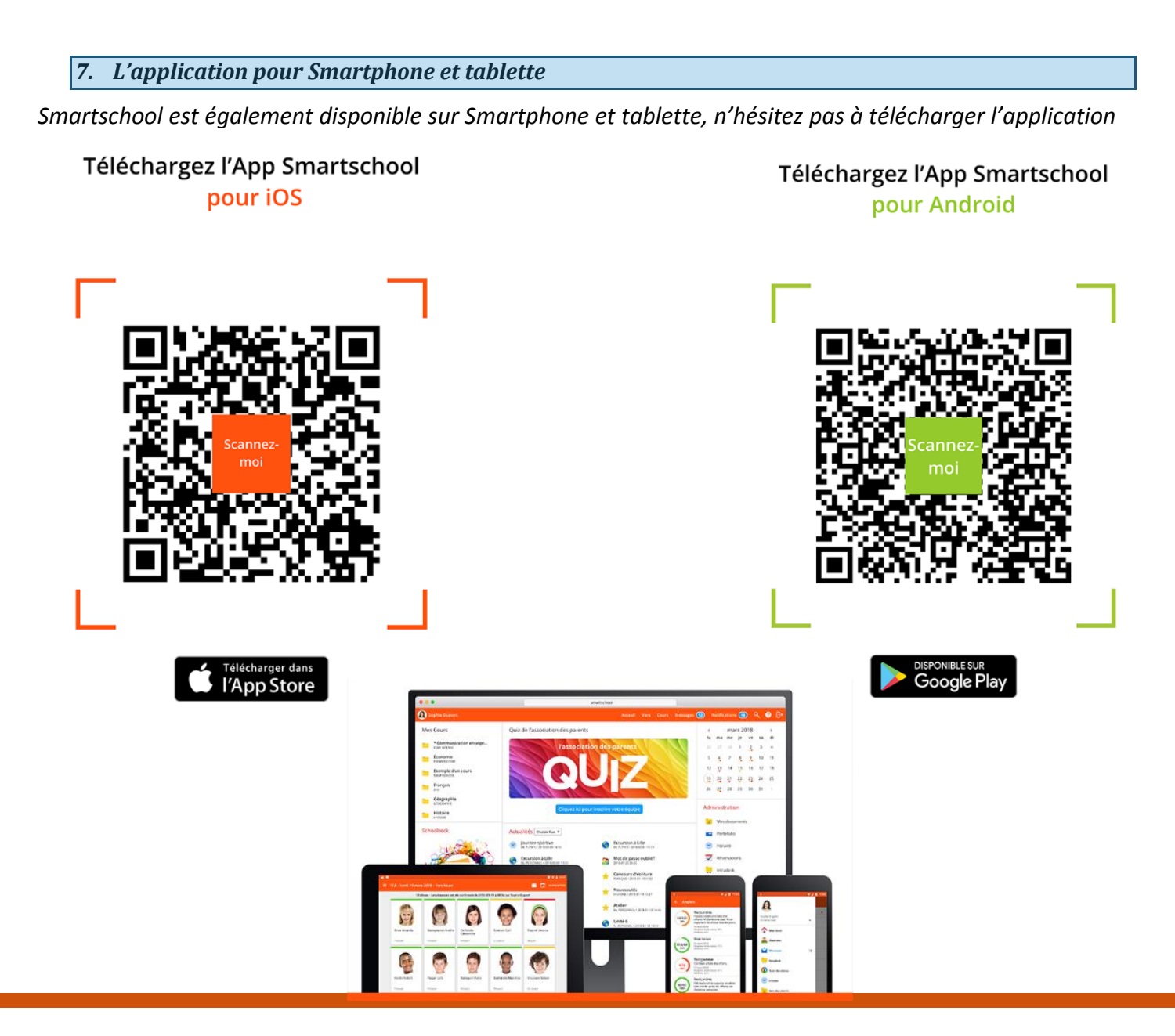

Absences • Messages • Sécurisation du compte • Enquête Forum • Album photo • App Smartschool gratuite • Helpdesk Parcours individuels • Intradesk • Calendrier • Ressources du cours Horaire • Mes documents • Actualités • Rendre des devoirs Portefolio • Carnet de cotes • Notifications de nouveautés Bulletins • Journal de classe • Wiki • Dictionnaire